## SU 中右键命令或者菜单栏中不出现的命令如何设置快捷键?

- 答: ——香磷解决方案如下:
- 原理:有些SU命令在普通状态下不出现,只有当特定状态下才能出现在命令里,设置这种快捷键的方法就是在SU中模拟这种命令的存在状态,然后就可以从菜单命令中找到该命令。进而在"偏好设置"中找到该命令,从而设置快捷键。
- ② 具体方法,以分解命令为例,分解命令是存在于右键中的命令,所以正常状态不能进行快捷键设置。如图

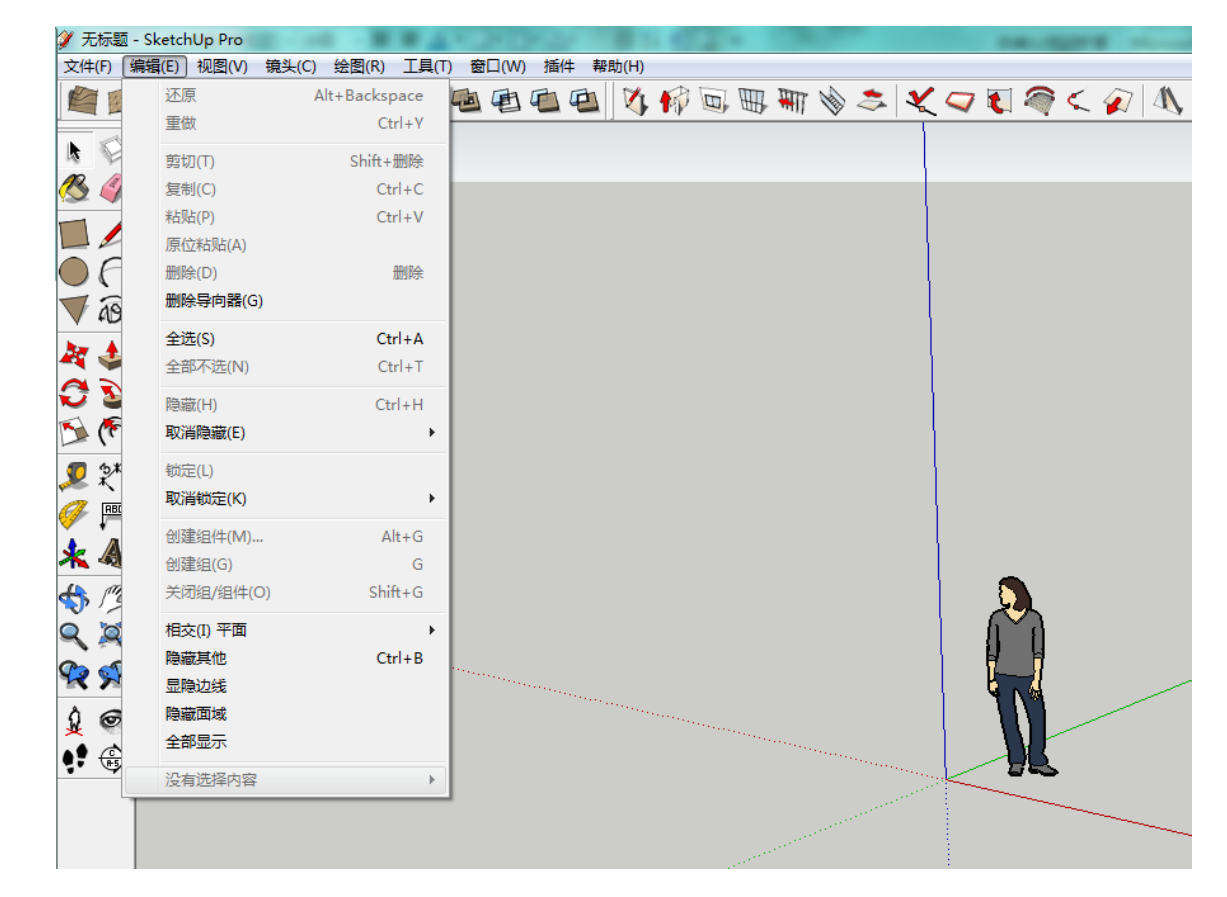

a. 首先在 SU 中建立一个 box,制作成组件,然后保持选中状态,打开编辑最后一项,如下图:

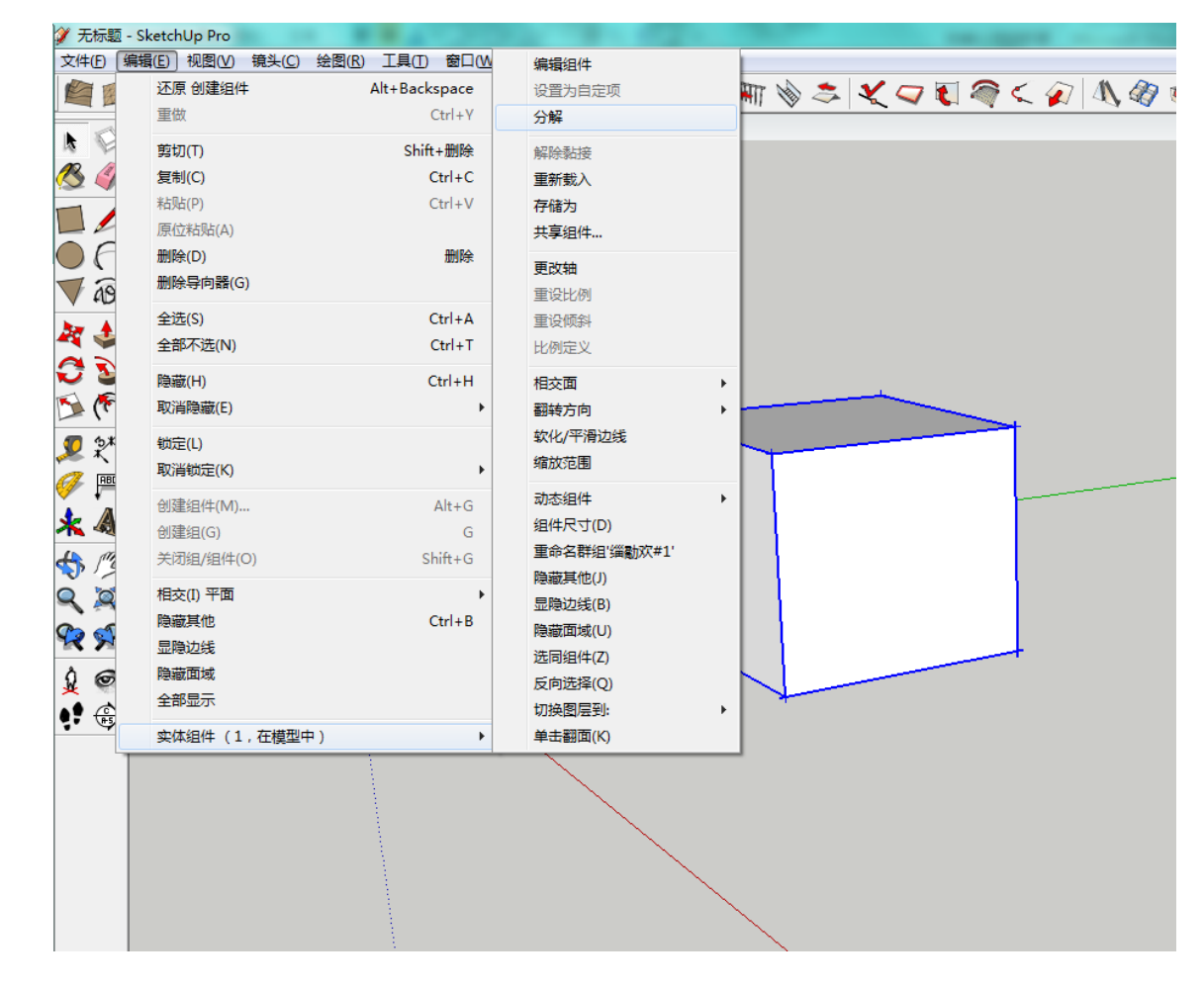

b.在这种状态下,右键菜单里的分解命令就存在于菜单栏——编辑——实体组件——分解里面。下面设置快捷键。 C. 打开窗口——使用偏好如下图所示:

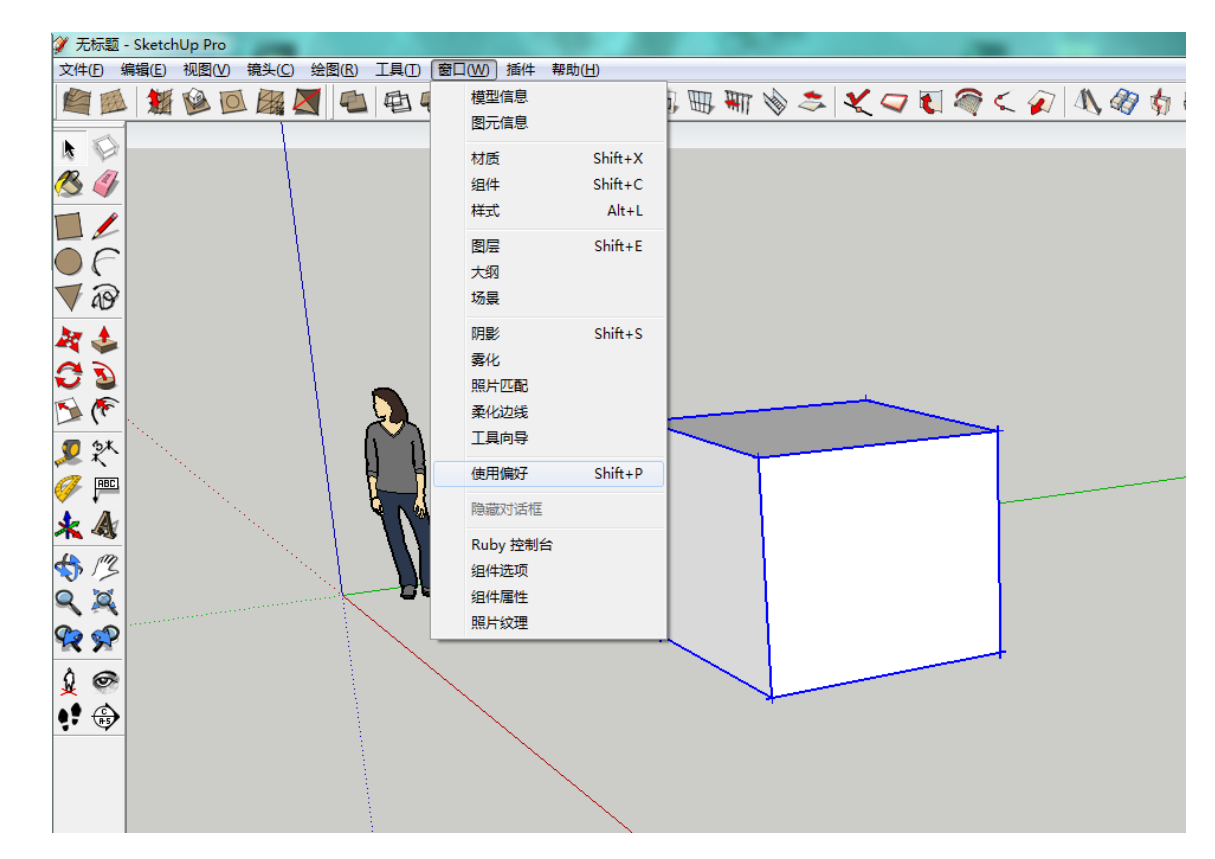

d.在使用偏好——快捷中输入"分解"命令,也就是"编辑(E)/项目/分解,从而进行"添加快捷方式。

| 全部重置<br>导入 导出 确定 取消 |
|---------------------|